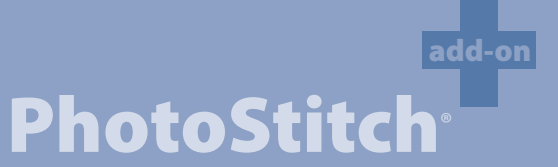

Enhances the software with the capability of automatic conversion of a Photo into Embroidery!

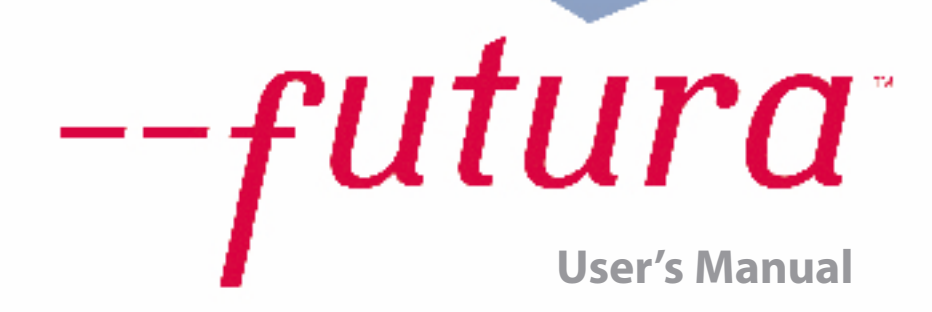

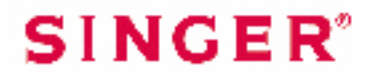

# **Inside Photostitch**

**Photostitch** was designed to **"simulate" an image** using special stitch techniques. This type of embroidery design is not the "traditional" (that includes primarily **fills and satin columns**) variety. These stitch techniques require virtually **no digitizing skill** and very little labor. Photostitch has a **Wizard** that walks you through a step-by-step process for creating an **automatic** embroidery design. In this segment, each step and process will be defined. See the section called **"How to Use Photostitch"** for a quick description of using the Photostitch wizard.

# **Open Wizard**

| Step | Action                                                     | Result                                              |
|------|------------------------------------------------------------|-----------------------------------------------------|
| >1   | Select <b>Photostitch</b> from the <b>Create</b> drop-down | Photostitch Wizard/<br>Introduction page will open. |
|      | menu.                                                      |                                                     |
| >2   | Click Next.                                                |                                                     |

#### >1: Open Image

This is the step to choose the image, or artwork to be used with **Photostitch**. It is important to use a clean image for this process. If the image was **scanned**, it is a Bitmap type (millions of pixels) image – either **.bmp** or **.jpg**, and must have a reasonably "high resolution". **150-300 DPI** is good.

| Step | Action                            | Result                       |
|------|-----------------------------------|------------------------------|
| >1   | Choose the <b>Select</b> from the | The Open Image File box will |
|      | Select Image box.                 | open.                        |
| >2   | Choose <b>Image</b> (of your      |                              |
|      | choice) from the folder           |                              |
|      | where your image is stored.       |                              |
| >3   | Click Next.                       |                              |

PhotoStitch: Inside PhotoStitch

### >2: Crop Image

In the 2<sup>nd</sup> step the Wizard is supplying the option to **Crop** (cut) the **Image**. Though it is not necessary to crop, there may be some areas that are not desired in the embroidery design. Also, in this step, is the option to define the shape of the image as **circular** or **rectangular**.

| Step | Action                              | Result |
|------|-------------------------------------|--------|
| >1   | Click on <b>square</b> on the frame |        |
|      | around image.                       |        |
| >2   | Drag square to Crop.                |        |
| >3   | Click Next.                         |        |

# **Circular or Rectangular**

| Step | Action                                           | Result                                                 |
|------|--------------------------------------------------|--------------------------------------------------------|
| >1   | Check <b>Circular</b> in the selec-<br>tion box. | The image will be defined (and "cropped") as a Circle. |
|      | or                                               |                                                        |
| >1   | Check <b>Rectangular</b> in the                  | The image will be defined (and                         |
|      | selection box.                                   | "cropped") as a Rectangle.                             |
| >2   | Click Next.                                      |                                                        |

# Polygonal

Selecting **'Polygonal'** will allow you to crop and select a specific area on the image. Simply clicking on the image will input points which define the area to be cropped. You can input as many points required to exactly select the desired area.

#### >3: Set Dimensions

The 3<sup>rd</sup> step is your chance to change the **Dimensions** or size of the image.

| Step | Action                       | Result                      |
|------|------------------------------|-----------------------------|
| >1   | Click Width (or Height) box. |                             |
| >2   | Type <b>new value</b> .      | Both dimensions will change |
|      |                              | at once.                    |
| >3   | Click Next.                  |                             |

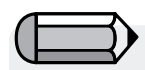

It is possible to **change the Unit** (of measurement) from **CM** to **MM** or **Inches** in the **"Units"** box.

2

#### >4: Color Refinement

In this step, the software is offering the options of altering the Brightness and Contrast of the image. Since the software is "looking at" the image in order to simulate a "likeness", it is important to have a lot of light, and contrast. Experimentation is key.

| While working with the slide bars, look at the image on the right-hand side of the box. >1 Move slide bar until image is brighter (if necessary).   Value of the box. >2 Move slide bar until image has more contrast (if necessary).   >2 Move slide bar until image has more contrast (if necessary).   >2 Move slide bar until image has more contrast (if necessary). |                                                                                                    | Step | Action                                                                      | Result |
|----------------------------------------------------------------------------------------------------|----------------------------------------------------------------------------------------------------|------|-----------------------------------------------------------------------------|--------|
| It is possible to "Pan" the image of the dialogue box. >2 Move slide bar until image has more contrast (if necessary).                                                                                                    | While working with the slide bars,                                                                                                    | >1   | Move <b>slide bar</b> until image is brighter (if necessary).               |        |
|                                                                                                    | look at the image on the right-hand side<br>of the box.<br>It is possible to "Pan" the image<br>n the small screen on the right-hand side | >2   | Move <b>slide</b> bar until image<br>has more contrast (if neces-<br>sary). |        |
| Simply <b>right-click</b> and <b>drag</b> the image. >3 Click <b>Next</b> .                                                                                                    | Simply <b>right-click</b> and <b>drag</b> the image.                                                                                      | >3   | Click <b>Next</b> .                                                         |        |

#### >5: Photostitch

This 5th step was designed to offer a variety of options as to how Photostitch will simulate an image. There are two options for color: Monochrome (one color), or Color Fill (this uses Cyan, Magenta, Yellow, and Black – in that order). Also, there are two options for the stitch technique: Rectangular or Satin. See image below for reference.

#### **Monochrome or Color Fill**

| Step | Action                         | Result                                                          |
|------|--------------------------------|-----------------------------------------------------------------|
| >1   | Select <b>Monochrome</b> fill. | Design will be simulated us-<br>ing <b>one thread color</b> .   |
|      | or                             |                                                                 |
| >2   | Select <b>Color</b> fill.      | Design will be simulated us-<br>ing <b>four thread colors</b> . |

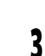

# **Rectangular Stitch Type**

| Step | Action                                          | Result |
|------|-------------------------------------------------|--------|
| >1   | Select <b>Rectangular</b> filling technique.    |        |
| >2   | Select <b>Rectangle Size</b> in Parameters box. |        |

# Satin Stitch Type

| C1   | B at the second                  | Develo |
|------|----------------------------------|--------|
| Step | Action                           | Result |
| >1   | Select Satin filling tech-       |        |
|      | nique.                           |        |
| >2   | Select Satin width in Param-     |        |
|      | eters box.                       |        |
| >3   | Select <b>Resolution step</b> in |        |
|      | Parameters box.                  |        |
| >4   | Select Minimum stitch dis-       |        |

tance in Parameters box.

Tip! Try using Photostitch **as large as possible**. You may find that you get "more bang for your buck" (larger embroidery for similar stitch "costs").

The Default values in the Photostitch Wizard work very well in most instances. Experiment and then adjust some of the parameters for **different effects**.

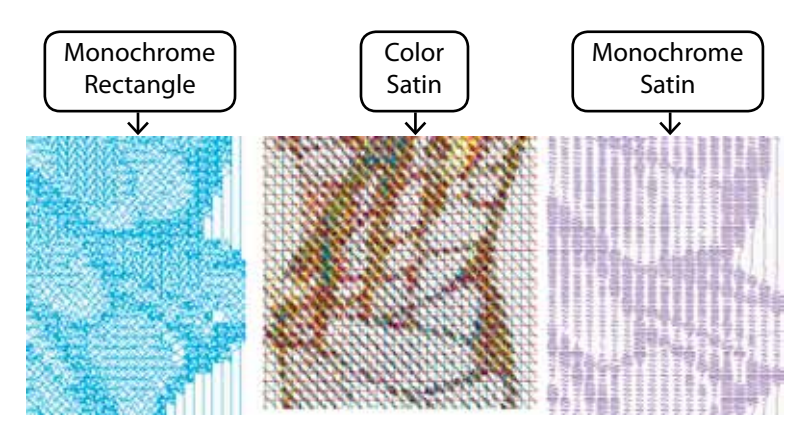

4

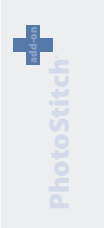

-futura

PhotoStitch: Inside PhotoStitch

5

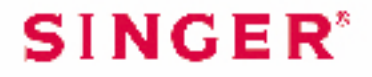